## CARGA AUTOMATICA DE REGULARIDADES

1) Elegir la comisión de cursado.

| Cursadas                    | Clases  | Exámenes      | Reportes - | Derechos -  |             |                 |                 | 1     | Perfil: Docente 🔻 |  |  |  |  |
|-----------------------------|---------|---------------|------------|-------------|-------------|-----------------|-----------------|-------|-------------------|--|--|--|--|
|                             |         |               |            |             |             |                 |                 |       |                   |  |  |  |  |
| Selecc                      | ione la | comisió       | n con la   | que desea o | operar      |                 |                 |       | Filtrar           |  |  |  |  |
| Î                           | Filtro  |               | ~          |             |             |                 |                 |       |                   |  |  |  |  |
|                             | Período | lectivo: Vige | Vigentes   |             |             |                 |                 |       |                   |  |  |  |  |
| 2020 - 11 - PRIMER SEMESTRE |         |               |            |             |             |                 |                 |       |                   |  |  |  |  |
| MACROECONOMIA I (11-00274)  |         |               |            |             |             |                 |                 |       |                   |  |  |  |  |
|                             |         | Comi          | sión       |             | Subcomisión | Ubicación       | Responsabilidad | Turno | Inscripciones     |  |  |  |  |
|                             |         |               |            |             | No tiene    | Sede Unica - 11 | Titular         | Noche |                   |  |  |  |  |

## 2) Seleccionar "cargar notas"

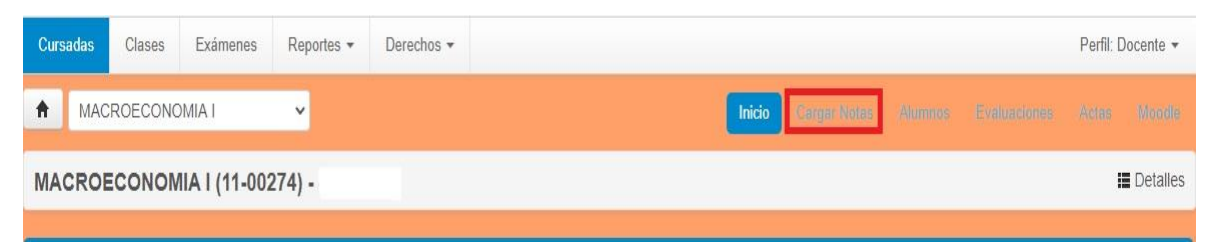

## 3) Ingresar en la opción "Calcular Regularidad"

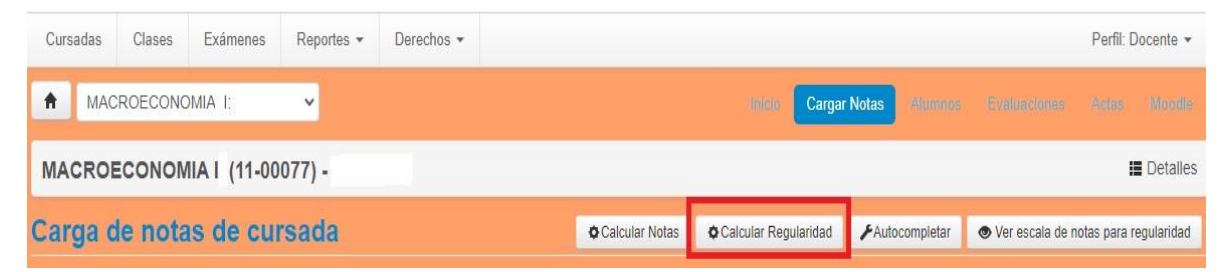

4) Elegir la opción acorde al programa de la materia.

| Carga de notas de                                     | e cursada     |                           | © Calcular Notas | cular Notas 🔯 Calcular Regularidad 📕 Autocompletar 💿 Ver escala de notas |  |  | ı regularidad |
|-------------------------------------------------------|---------------|---------------------------|------------------|--------------------------------------------------------------------------|--|--|---------------|
| Saleccione                                            | C' Aplicar    |                           |                  |                                                                          |  |  |               |
| Aprobar dos evaluaciones<br>Aprobar tres evaluaciones | 6 7 Siguiente | Búsqueda de alumnos por a | pellido          |                                                                          |  |  | Guardar       |

- 5) Luego seleccionar "aplicar" y a continuación "guardar"
- 6) Solicitar al Área de Enseñanza el cierre del acta.